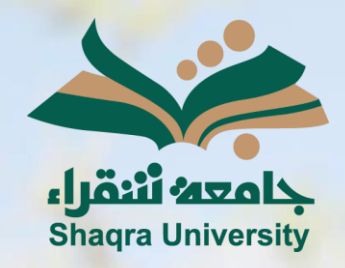

## الدليل الإرشادي لنظام التعليم الإلكتروني

إنشاء النماذج

الإصدار الثاني 1446 ه - 2024 م

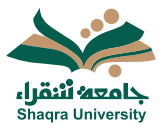

## الدليل الإرشادي لنظام التعلم الإلكتروني

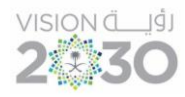

## النماذج

يمكنك النظام من إضافة نموذج علىالمقرر، للقيام بذلك اتبع الآتي:

- انقر على علامة "+" لتنسندل قائمة خيارات إضافة المحتوى.
  - 2. اختر إنشاء.
  - 3. من قائمة إنشاء التقييم، اختر النموذج.

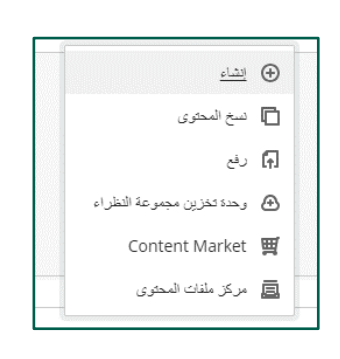

|   | إنشاء عنصر                 | × |
|---|----------------------------|---|
| ^ | عناصر محتوى المقرر الدراسي | 1 |
|   | وحدة تعلم تعطية            | ( |
|   | الم الم                    |   |
|   |                            |   |
|   |                            |   |
|   | الوك التريس مع العسال LTI  |   |
|   | SCORM حزمة مقياني SCORM    |   |
| ^ | التقييم                    |   |
|   | الاعتباني الاعتباني        |   |
|   | واجب                       |   |
|   | السرزج السرزج              |   |

- 4. اكتب اسم النموذج في المكان المخصص.
- حدد علامة "+" لفتح القائمة لإضافة أسئلة أو نصوص أو ملفات.
  - 6. اختر نوع السؤال المراد إضافته وقم بإنشائه.
- 7. حدد إعدادات النموذج (تاريخ الاستحقاق- عدد المحاولات- التقدير).
- 8. حدد خيارات (مخفي/ مرئي) للطلاب، أو استخدم شروط النشر لتحديد مجموعة معينة من الطلاب، أو تاريخ ووقت معينين.
  - 9. اضغط على حفظ.

| معنى عن المقتدب 🛷                                                                                                    |                                                                                                    | يلمرة 212_<br>4                | رات الدلب الألورية<br>نموذج 🔶 |
|----------------------------------------------------------------------------------------------------|----------------------------------------------------------------------------------------------------|--------------------------------|-------------------------------|
| 8                                                                                                    | ن<br>١                                                                                                    | لواجبات المرسلة (٠) انشاط الطا | رى والإخدادات                 |
| العادات التغيم من المحكم من المحكم المحكم<br>المحكم المحكم المحكم المحكم المحكم المحكم المحكم المحكم المحكم المحكم المحكم المحكم المحكم المحكم المحكم المحكم<br>المحكم المحكم المحكم المحكم المحكم المحكم المحكم المحكم المحكم المحكم المحكم المحكم المحكم المحكم المحكم المحكم | تُعاد بندان مرتب تعادی<br>تعاد بر نبابه تعاری<br>تعاد بر نبابه تعاری<br>تعاد بر نبابه تعاری<br>تعاد بر نبابه تعاری<br>تعاد بر نبابه تعاری<br>تعاد بر نبابه بر نبابه<br>تعاد بر نبابه بر نبابه بر نبابه<br>تعاد بر نبابه بر نبابه بر نبابه<br>تعاد بر نبابه بر نبابه بر نبابه بر نبابه بر نبابه بر نبابه بر نبابه بر نبابه بر نبابه بر نبابه<br>تعاد بر نبابه بر نبابه بر بر نبابه بر بر بر بر نبابه بر نبابه بر بر بر بر بر بر بر |                                |                               |